| Welcor              | me         |      |
|---------------------|------------|------|
| kbutts@gulfcosc     | chools.com | ~    |
| Enter your password |            |      |
| Show password       |            |      |
| Forgot password?    |            | Next |
|                     |            |      |

#### **Google Login Screen**

#### www.accounts.google.com

# **Enter your District Password**

Next, you will be forced to reset this password

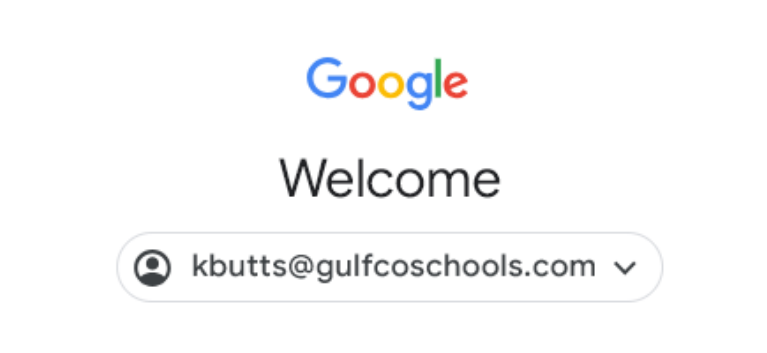

#### Create a strong password

Create a new, strong password that you don't use for other websites

Create password

Confirm

Must be 8 characters (letters, number, special character)

Show password

Next

### **Google Login Screen**

#### www.accounts.google.com

# Enter a new Secure Password

**Click Next** 

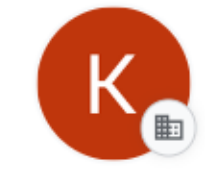

#### Welcome to your new profile

This account is managed by gulfcoschools.com

You're adding a managed profile to this browser. Your administrator has control over the profile and can access its data. Bookmarks, history, passwords, and other settings can be synced to your account and managed by your administrator.

#### **Google Login Screen**

www.accounts.google.com

Welcome to GulfCoSchools.com

**Click Next** 

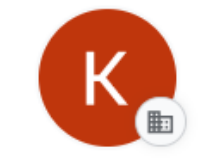

#### Turn on sync

Back up your stuff and use it on any device

| ☆ | Bookmarks        |
|---|------------------|
| Ê | Autofill         |
| ង | Extensions       |
| 6 | History and more |

You can always choose what to sync in settings. Google may personalize Search and other services based on your history.

## **Google Login Screen**

#### www.accounts.google.com

# Click Yes, I'm in